#### HOW TO ADD VALUE TO YOUR PRINT ACCOUNT USING

# WARRIOR CASH

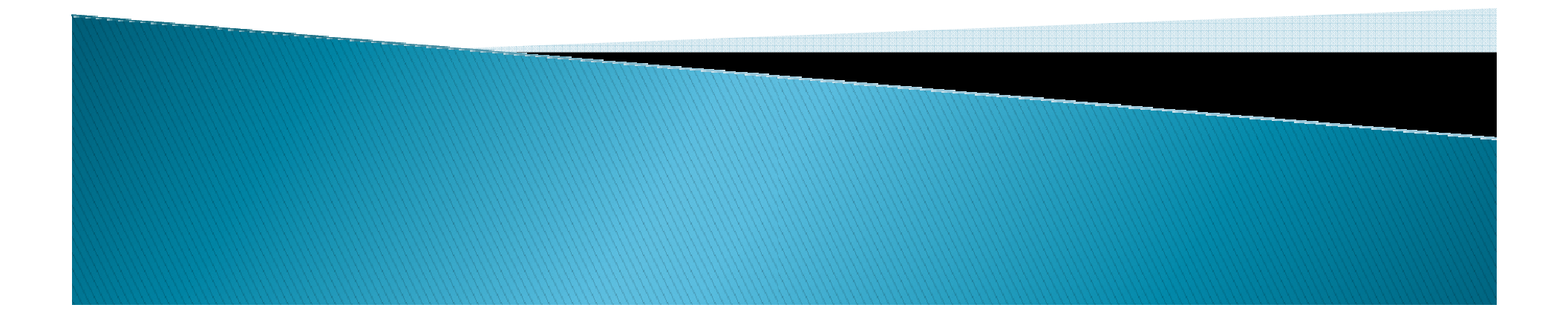

# BEFORE PRINTING, ADD VALUE TO WARRIOR CASH

## In Person at Cashier's Office

### •Online at www.warriorcard.com

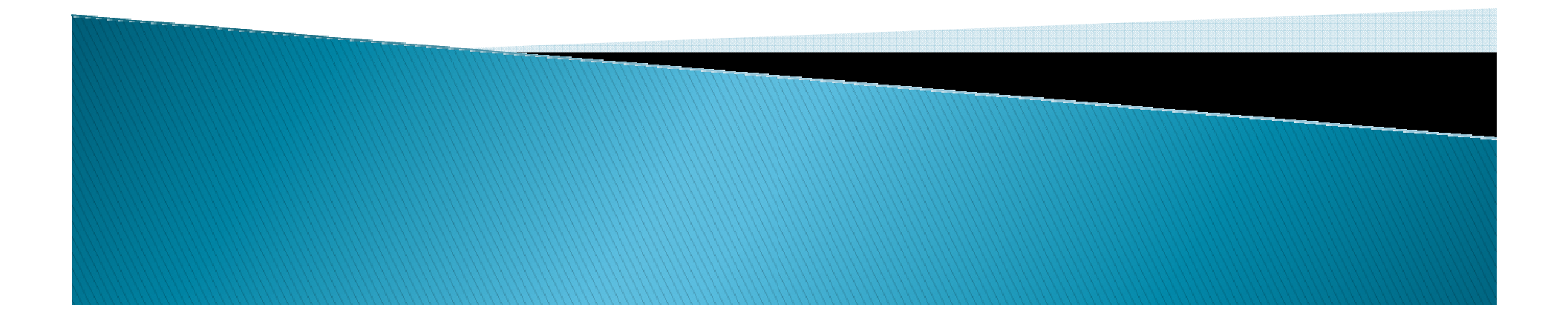

#### VISIT THE OIT COMPUTER LAB WEBSITE

http://www.csustan.edu/oit/ClientServices/LabsMain.html

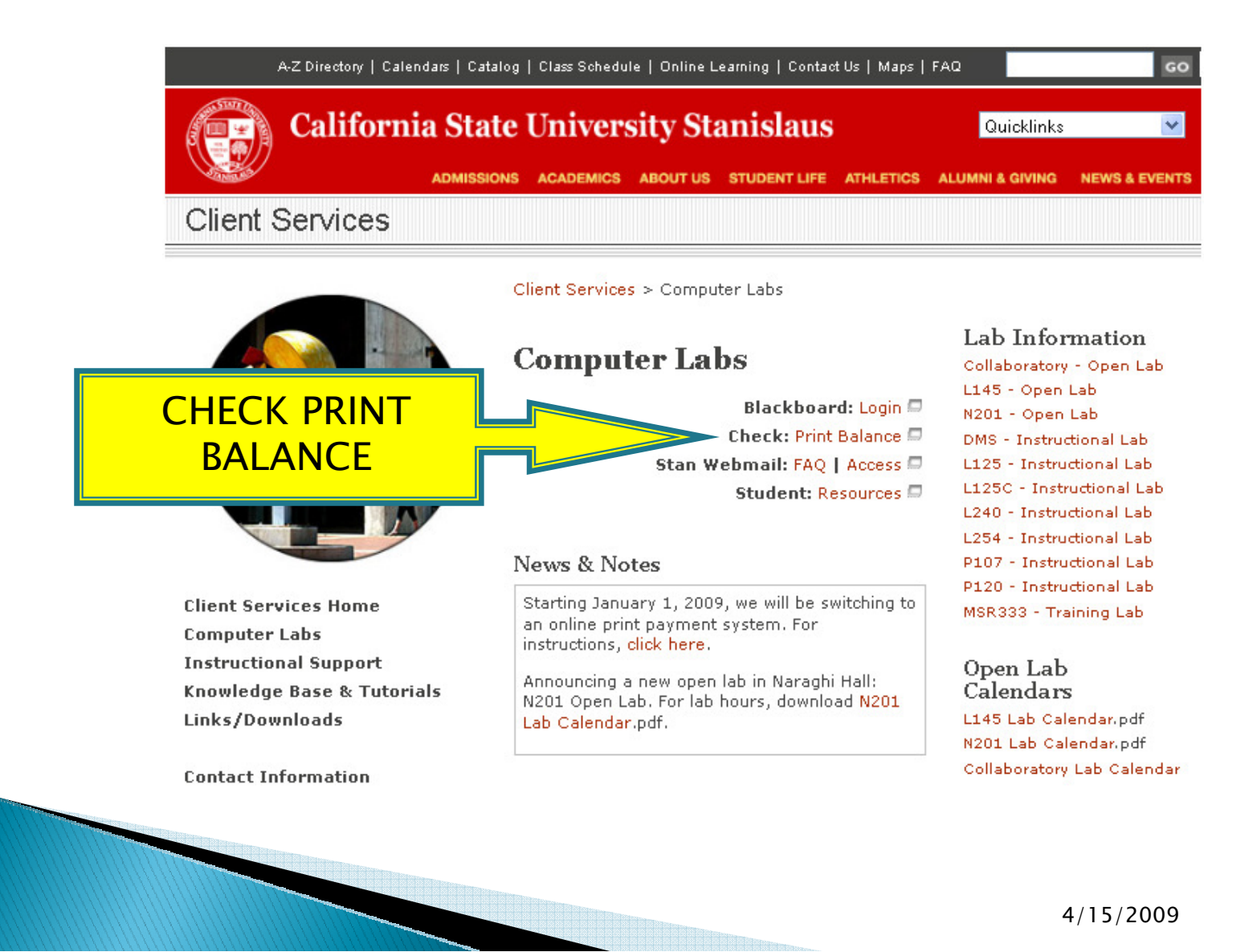

#### LOG IN TO YOUR CAMPUS ACCOUNT

|   |            | STATE OF  | R     |
|---|------------|-----------|-------|
|   | 🤛 Username |           |       |
| , | Password   |           |       |
|   | Language   | English 🔽 |       |
|   |            | (         | Login |

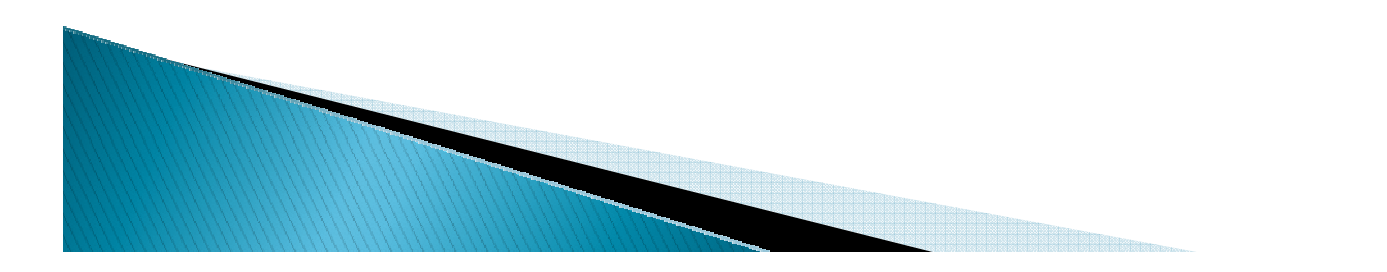

4/15/2009

#### **CHECK BALANCE**

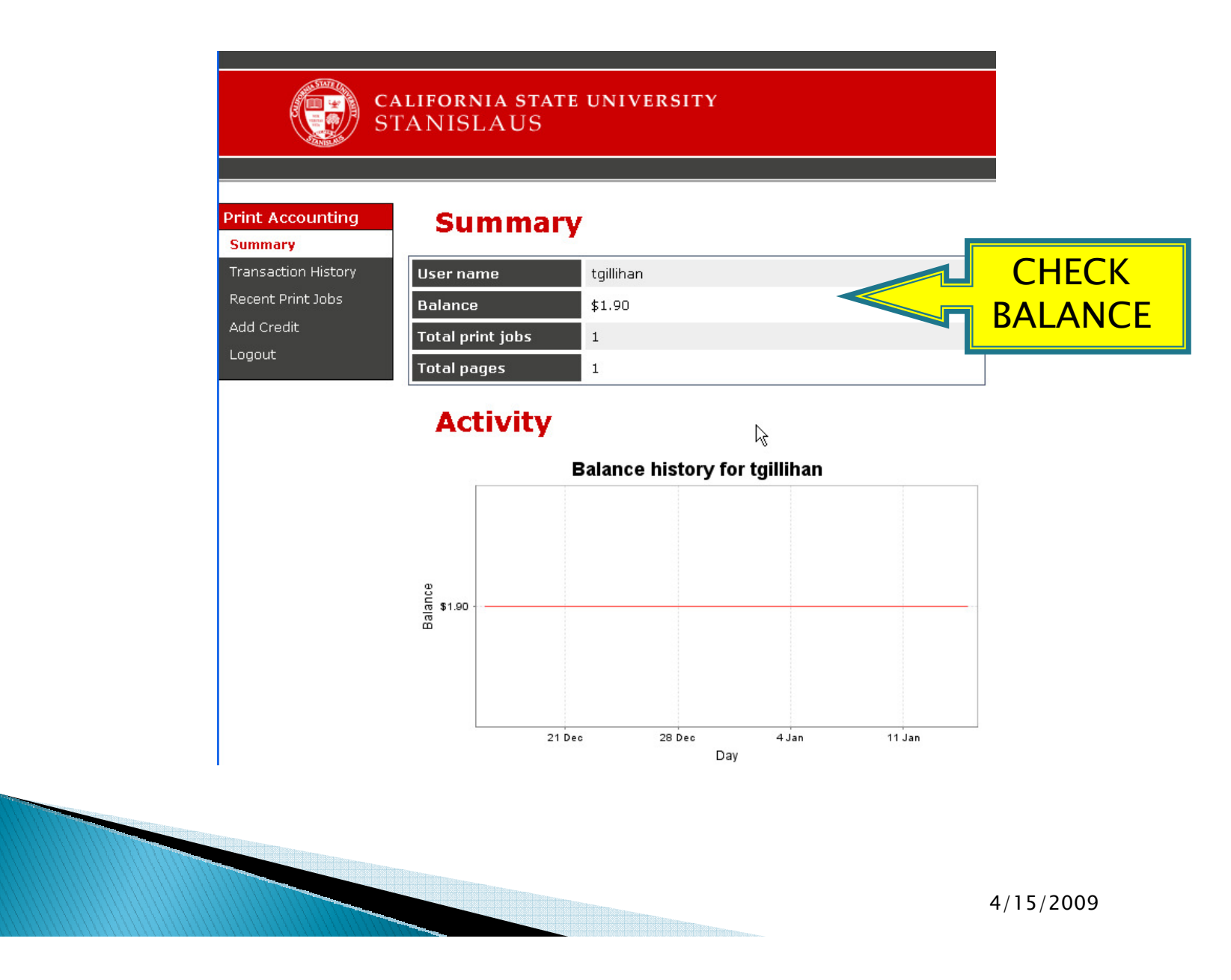

#### **ADDING ADDITIONAL FUNDS**

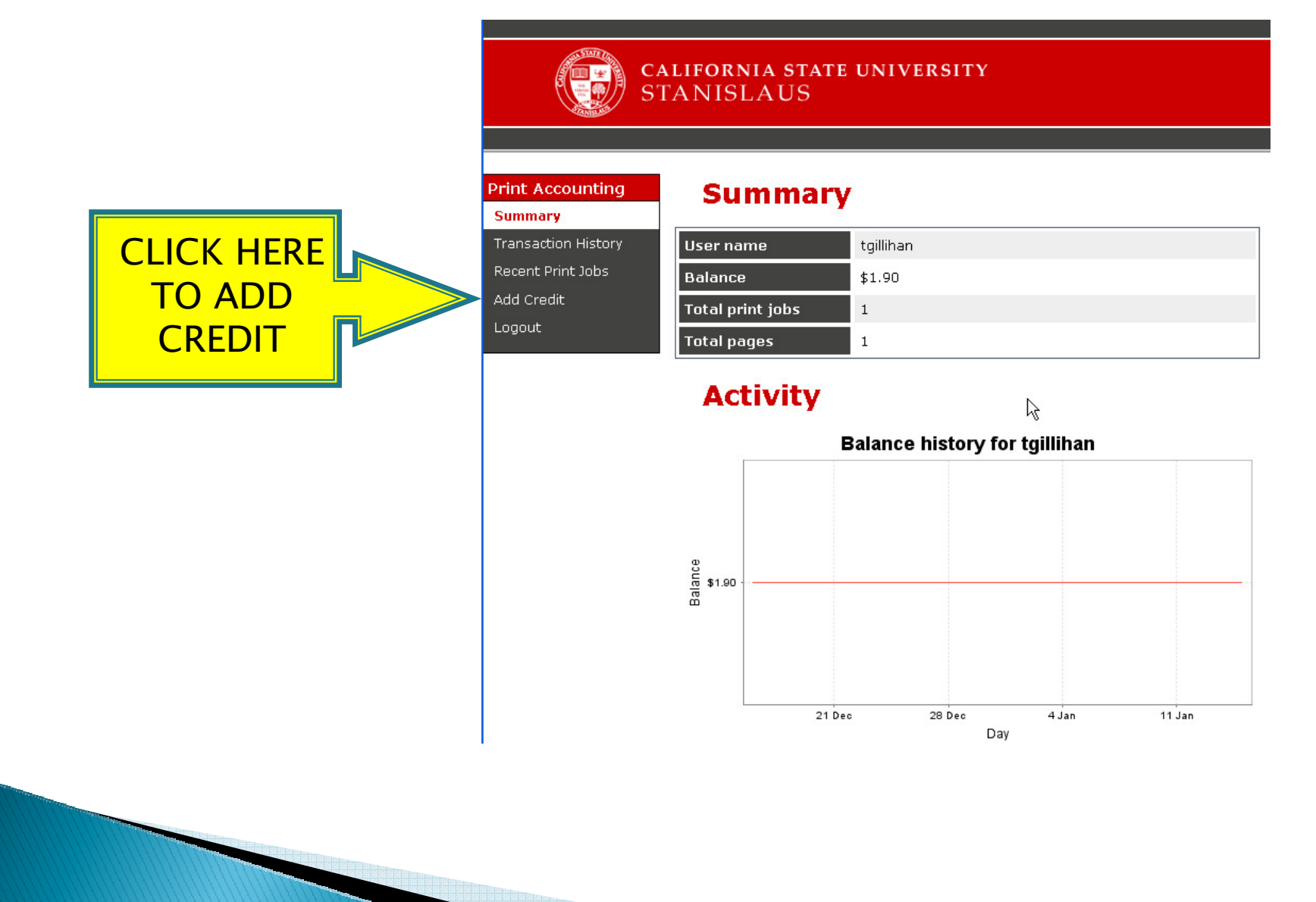

4/15/2009

#### ADD CREDIT USING WARRIOR CASH

Your Warrior Cash account must have funds available. Add funds to Warrior Cash online or at the Cashier's Office.

| Contraction of the second second seco | CALIFORNIA STAT<br>STANISLAUS                                  | E UNIVERSITY           |                               |
|----------------------------------------------------------------------------------------------------|----------------------------------------------------------------|------------------------|-------------------------------|
| Print Accounting<br>Summary<br>Transaction History                                                                                                    | Add Cred                                                       | lit using Warrior Cash |                               |
| Recent Print Jobs<br>Add Credit<br>Logout                                                                                                    | Current Balance<br>Card Number<br>(16 digits)<br>Amount to add | \$1.90                 | ENTER 16 DIGIT<br>CARD NUMBER |
|                                                                                                    |                                                                | Add Value              |                               |

#### SELECT AMOUNT TO ADD

# Add funds with more than one transaction if needed to reach total.

| Print Accounting     | Add Cree                                    | TE UNIVERSITY             |                  |
|----------------------|---------------------------------------------|---------------------------|------------------|
| Summary              |                                             |                           |                  |
| Transaction History  | Username                                    | tgillihan                 |                  |
| Recent Print Jobs    | Current Balance                             | \$1.90                    |                  |
| Add Credit<br>Logout | Card Number<br>(16 digits)<br>Amount to add | I − Select the amount − ▼ | SELECT<br>AMOUNT |
|                      |                                             |                           |                  |

#### ACCOUNT SUMMARY

#### Funds are now available for printing.

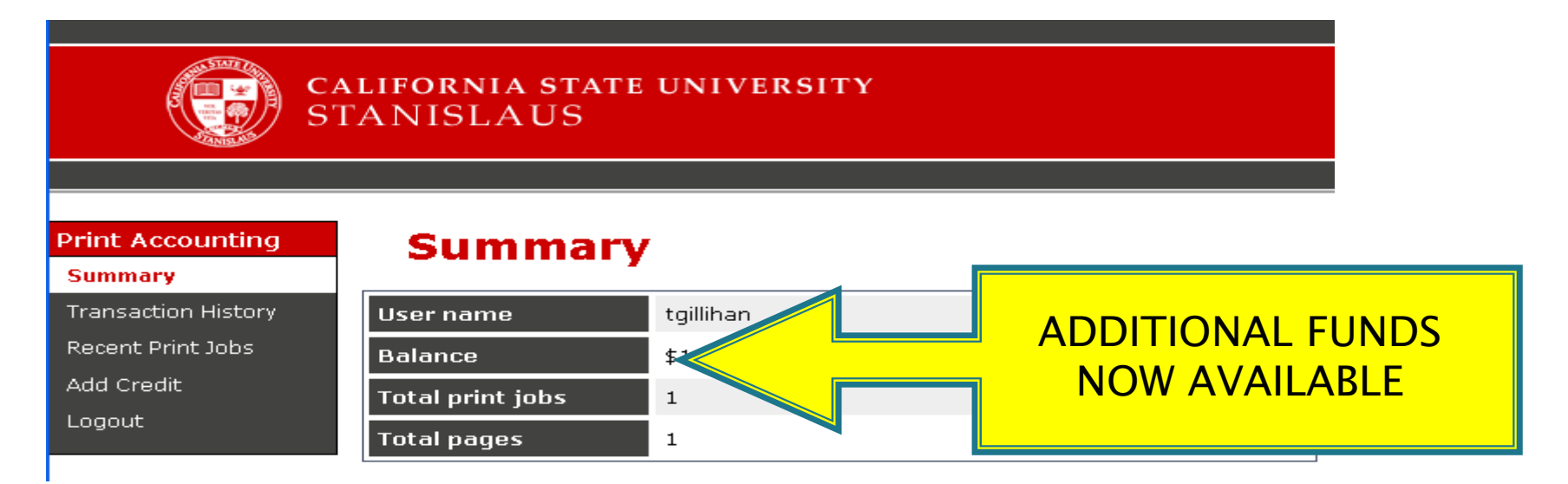

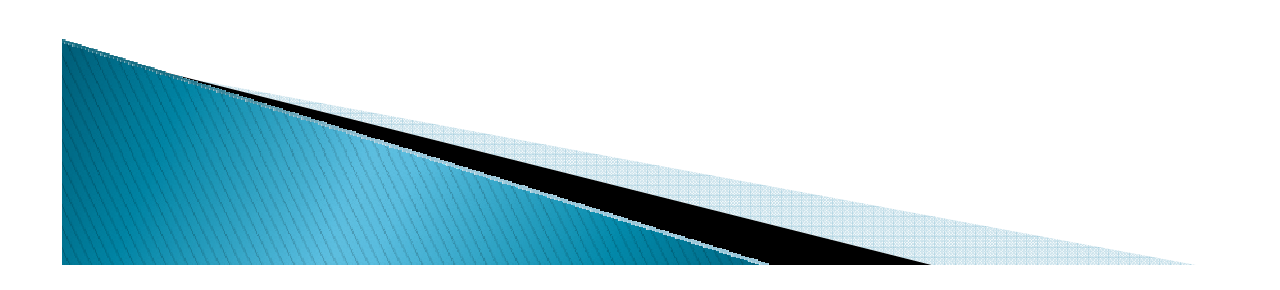